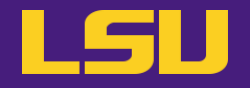

## Magic Tools to Install and Manage Software:

# **CONDA**<sup>®</sup> virtual environment.

### **Oleg N. Starovoytov**

HPC User Services LSU HPC / LONI

sys-help@loni.org

Louisiana State University, Baton Rouge March 19<sup>th</sup>, 2025

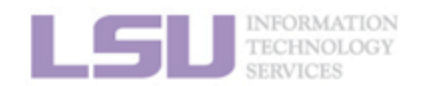

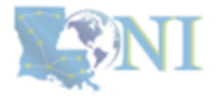

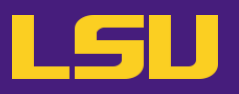

- Introduction to CONDA<sup>®</sup> virtual environment
  - 1. Installing software packages on an HPC cluster
  - 2. Introduction to virtual environment (VE)
  - 3. CONDA virtual environment and package manager
  - 4. Basics of installing the software packages

- Software management using CONDA<sup>®</sup> virtual environment
  - 1. Configuring the CONDA environment on an HPC cluster
  - 2. Configuring the CONDA environment for sharing
  - 3. Managing CONDA environments
  - 4. Configuring the CONDA environment in OOD
  - 5. Installation of non-Python packages
  - 6. Troubleshooting

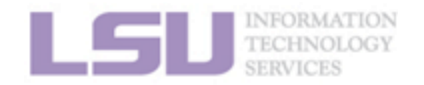

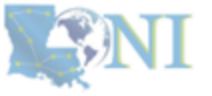

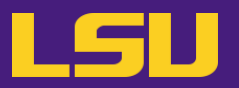

- Installing software packages on an HPC cluster
  - System Package Managers (You do not have root access on HPC),
  - Modules on HPC environment with preinstalled software packages,
  - Precompiled executables,
  - Installation from source using various compilers,
  - Singularity/Apptainer (For Containerized Applications).

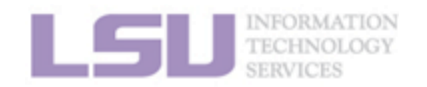

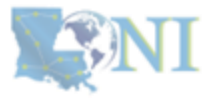

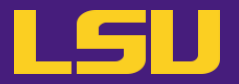

Installing software packages on an HPC cluster

The best method depends on the software and cluster policies! https://www.hpc.lsu.edu/users/hpcpolicy.php

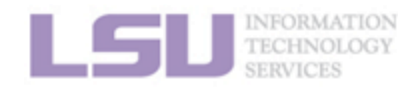

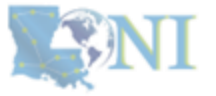

LSU

Installing software packages on an HPC cluster

System Package Managers, YUM/DNF (RHEL/CentOS):
 sudo yum install package-name

• You do not have root privileges on the HPC LONI or LSU clusters!

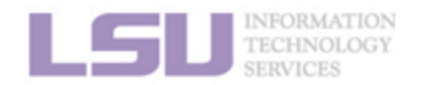

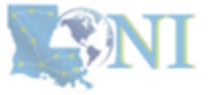

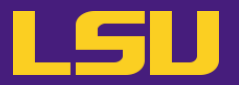

### Installing software packages on an HPC cluster

- Modules with preinstalled software packages: module load preinstalled package
- Issues:
  - Module conflicts,
  - Performance variability,
  - Missing modules,
  - Permission restrictions, etc.

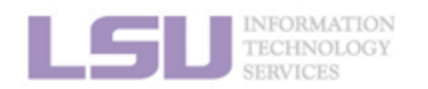

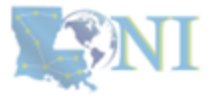

LSU

- Installing software packages on an HPC cluster
  - Precompiled executables:
     only Linux binaries (no Windows .exe)
  - Issues:
    - Architecture mismatch,
    - Library dependencies,
    - Operating system differences,
    - MPI compatibility,
    - File system and path issues, etc.

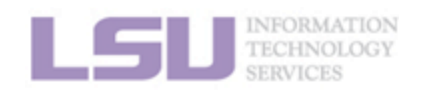

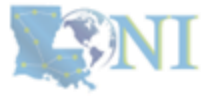

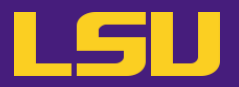

### Installing software packages on the HPC cluster

Installation from source using various compilers:
 GNU, Intel <sup>®</sup> oneAPI compilers, PGI <sup>®</sup>, NVIDIA<sup>®</sup> HPC SDK, etc.

– Issues:

- Dependency management,
- MPI and parallelism issues,
- Optimization and performance tuning,
- Permissions and Environment issues,
- Conflicting libraries, etc.

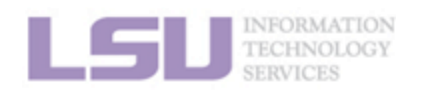

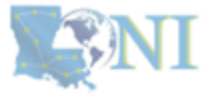

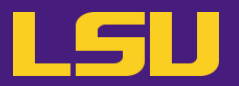

- Installing software packages on an HPC cluster
  - Singularity/Apptainer (For Containerized Applications): singularity pull docker://ubuntu:20.04 using ubuntu\_20.04.sif
  - Issues:
    - Learning to build and run singularity images,
    - Slower Performance for I/O-intensive tasks,
    - Non-customizable.

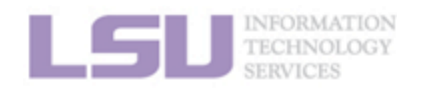

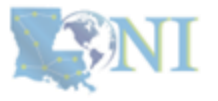

### Introduction to virtual environment (VE)

The virtual environment is an isolated execution environment that can be used to run software applications independently of the host.

#### Key features:

-Isolation – It runs independently avoiding conflicts with system-wide software.
-Customizable - Allows installation of specific libraries, frameworks, and interpreters.
-Portability - Configurations can be shared and replicated across machines.
-Security - Reduces the risk of unintended system modifications.

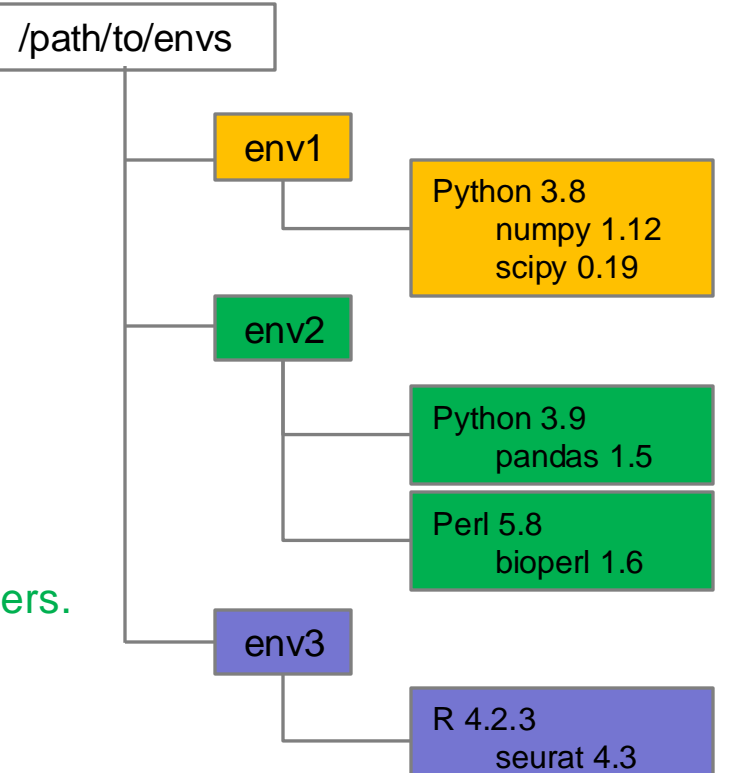

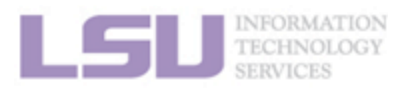

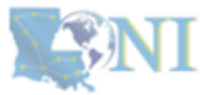

- Introduction to virtual environment (VE)
  - Why use a virtual environment on HPC?
    - Package management
      - Isolated from the host system environment.
      - All dependencies are installed within the VE.
      - Sharing, migrating, or recreating the VE.

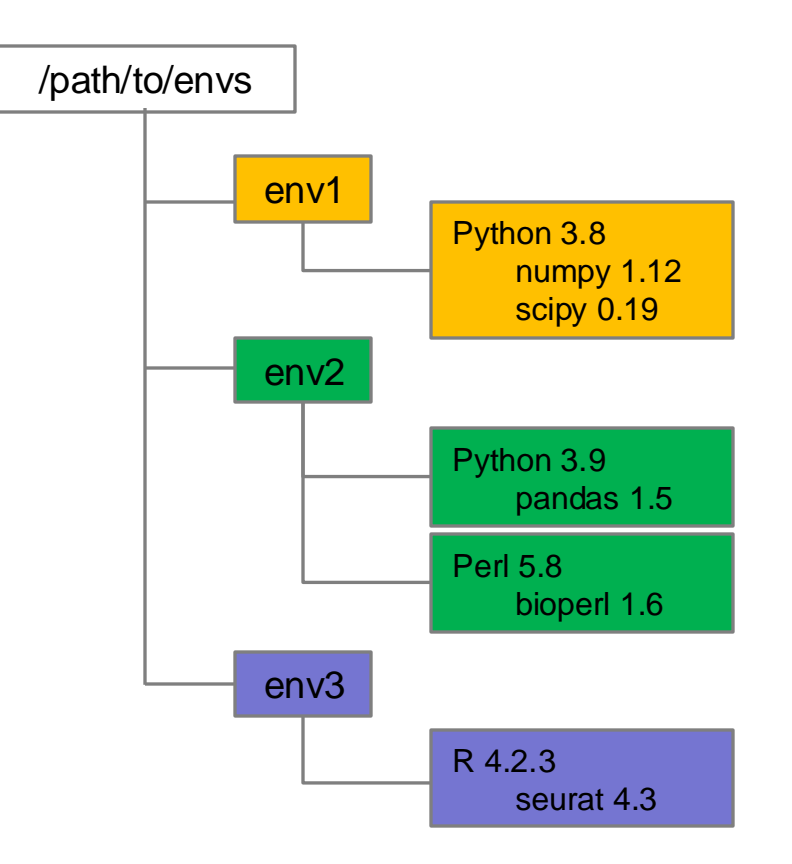

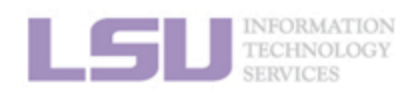

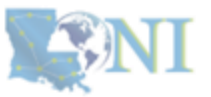

CONDA virtual environment and package manager

## -CONDA<sup>®</sup> (For Python & Scientific Packages): R, Ruby, Lua, Scala, Java, JavaScript, C, C++, and Fortran packages

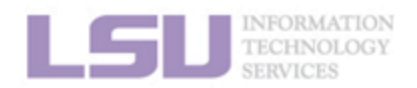

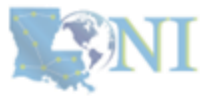

- CONDA virtual environment and package manager
  - How to obtain CONDA®: there are two ways
    - It is preinstalled on LONI and HPC LSU clusters: module av conda
    - You can install your preferred CONDA distribution:
      - Anaconda: Full-size CONDA and a lot of Python packages, Anaconda Inc.
      - Miniconda: Minimum size CONDA and Python only, Anaconda Inc.
      - Miniforge: Minimum size CONDA and Python only. Community support.

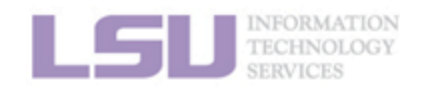

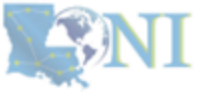

- CONDA virtual environment and package manager
  - How to obtain CONDA®: there are two ways
    - It is preinstalled on LONI and HPC LSU clusters: module av conda
    - You can install your preferred CONDA distribution:
      - Anaconda: Full-size CONDA and a lot of Python packages, Anaconda Inc.
      - Miniconda: Minimum size CONDA and Python only, Anaconda Inc.
      - Miniforge: Minimum size CONDA and Python only. Community support.

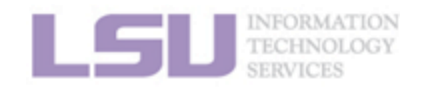

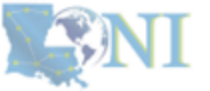

- CONDA virtual environment and package manager
  - How to obtain CONDA<sup>®</sup>
    - It is preinstalled on LONI and HPC LSU clusters

| Command           | Description                          |  |
|-------------------|--------------------------------------|--|
| module av conda   | Checking if there is a CONDA module. |  |
| module load conda | Loading the CONDA module.            |  |
| conda init        | Initializing CONDA environment.      |  |

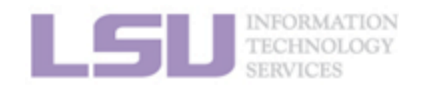

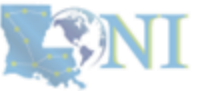

- CONDA virtual environment and package manager
  - How to obtain CONDA<sup>®</sup>
    - You can install your own CONDA distribution

| Command                                                                            | Description                             |
|------------------------------------------------------------------------------------|-----------------------------------------|
| wget https://github.com/conda-forge/miniforge//Miniforge3-25.1.1-2-Linux-x86_64.sh | Download the CONDA installation script. |
| chmod u+x Miniforge3-25.1.1-2-Linux-x86_64.sh                                      | Change permission for the CONDA script. |
| ./Miniforge3-25.1.1-2-Linux-x86_64.sh                                              | Run the CONDA installation.             |

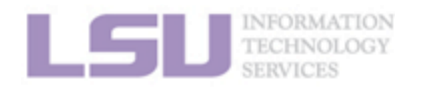

- CONDA virtual environment and package manager
  - Getting help

| Command             | Description                                              |
|---------------------|----------------------------------------------------------|
| conda info          | Display the CONDA system info.                           |
| condahelp           | To learn about available built-in commands.              |
| condaversion        | Display the CONDA version.                               |
| conda [command]help | To check the available options for a particular command. |

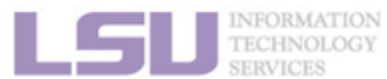

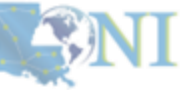

LSU

### CONDA virtual environment and package manager

#### - To create a virtual environment

| Command                    | Description                                        |
|----------------------------|----------------------------------------------------|
| conda create –n VIRT_ENV   | Create a virtual environment with the CONDA.       |
| source activate VIRT_ENV   | Activate the CONDA virtual environment.            |
| conda install PACKAGE-NAME | Install some packages with the CONDA installation. |

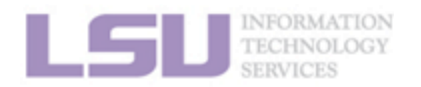

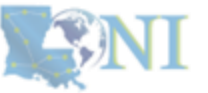

CONDA virtual environment and package manager

#### - To use a virtual environment

| Command                         | Description                                 |  |
|---------------------------------|---------------------------------------------|--|
| conda env list / conda infoenvs | List all available environments.            |  |
| source activate VIRT_ENV        | Activate the CONDA virtual environment.     |  |
| python script_name.py           | Run software or/and use installed packages. |  |
| conda deactivate                | Deactivates the CONDA virtual environment.  |  |

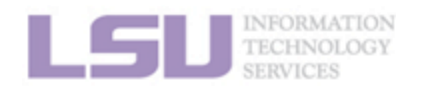

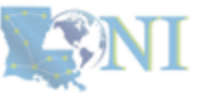

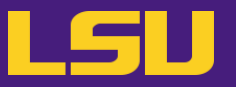

- Basics of installing the software packages
  - To install packages in a virtual environment

| Command                                       | Description                                                                       |
|-----------------------------------------------|-----------------------------------------------------------------------------------|
| conda install PACKAGE-NAME                    | Install a software package.                                                       |
| conda install PACKAGE-NAME=version            | Install a software package with a particular version.                             |
| conda install PACKAGE-NAME=version –c CHANNEL | Install a software package with a particular version and from a specific channel. |
| conda install PACKAGE-NAME1 PACKAGE-NAME2     | Install multiple packages.                                                        |

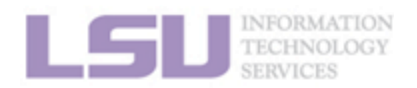

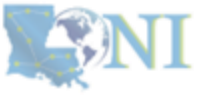

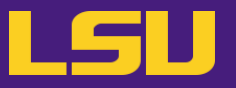

Basics of installing the software packages

### - Other useful commands

| Command                                | Description                                                                      |
|----------------------------------------|----------------------------------------------------------------------------------|
| conda search PACKAGE-NAME              | Searching a software package.                                                    |
| conda search PACKAGE-NAME=version info | Search a software package with a particular version and from a specific channel. |
| conda update/upgrade PACKAGE-NAME      | Update a package to the latest version.                                          |
| conda uninstall/remove PACKAGE-NAME    | Uninstall or remove a package.                                                   |

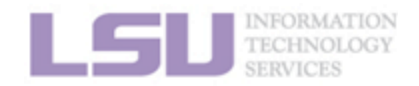

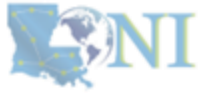

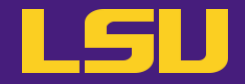

## Always use a virtual environment with CONDA®

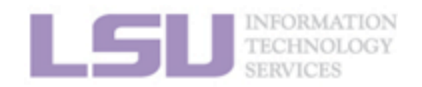

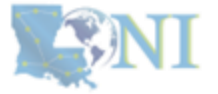

### LSU

#### Exercise1:

- 1. Create a virtual environment, myenv1: conda create -n myenv1
- 2. Activate conda virtual environment: conda activate myenv1
- 3. Search for the SciPy version: conda search scipy
- 4. Install the second latest version: conda install scipy=version
- 5. Check the version of SciPy and Python: conda list

#### Exercise2:

- 1. Create a virtual environment, myenv2.
- 2. Search for the SciPy version.
- 3. Install the second latest version with the build: conda install scipy=version=build
- 4. Check the version of SciPy and Python.

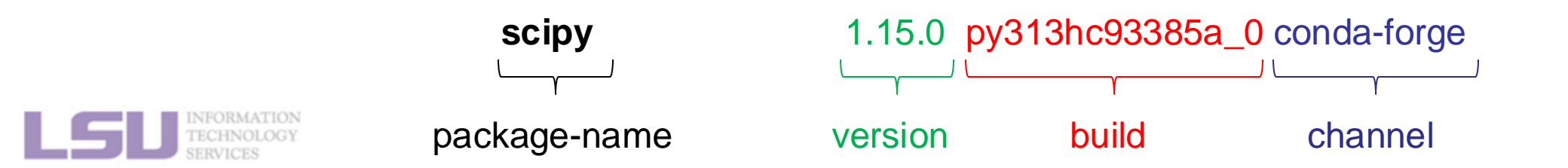

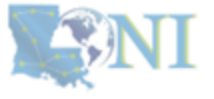

### Software management using CONDA<sup>®</sup> environment LSL

Configuring the CONDA environment on an HPC cluster

### - Obtaining packages from various channels

| Channel       | Description                               |  |
|---------------|-------------------------------------------|--|
| conda-forge   | Community supported for general purposes. |  |
| bioconda      | Community supported for bioinformatics.   |  |
| nvidia / cuda | NVIDIA official support.                  |  |
| pytorch       | Pytorch official support.                 |  |

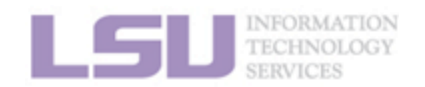

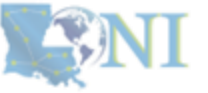

- Configuring the CONDA environment on an HPC cluster
  - Configuring CONDA channels, check the .condarc file

| Command                      | User CONDA path                      |
|------------------------------|--------------------------------------|
| conda configshow channels    | List available channels.             |
| conda configprepend channels | Adding a channel with high priority. |
| conda configappend channels  | Adding a channel with low priority.  |

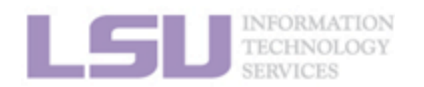

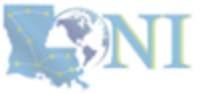

- Configuring the CONDA environment on an HPC cluster
  - Configuring CONDA path, check the .condarc file

| Path        | Default CONDA path       | User CONDA path              |
|-------------|--------------------------|------------------------------|
| Environment | /home/\$USER/.conda/envs | /path/to/your/directory/envs |
| Package     | /home/\$USER/.conda/pkgs | /path/to/your/directory/pkgs |

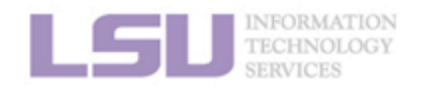

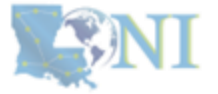

- Configuring the CONDA environment on an HPC cluster
  - Configuring CONDA path, check the .condarc file

| Command                                                        | Description                                           |
|----------------------------------------------------------------|-------------------------------------------------------|
| conda configadd envs_dirs /path/to/envs                        | Adding a desired path to the environment directory.   |
| conda configadd <a href="https:/path/to/pkgs">path/to/pkgs</a> | Adding a desired path to the package directory.       |
| conda configremove envs_dirs /path/to/envs                     | Removing a desired path to the environment directory. |
| vi ~/.condarc                                                  | Manually add paths to CONDA config file.              |

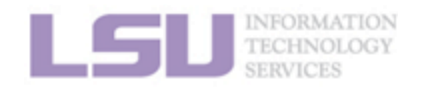

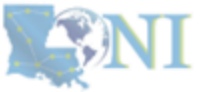

### Configuring the CONDA environment on an HPC cluster

- Configuring CONDA path, check the .condarc file

```
olegsupp@mike1 /work/olegsupp$
olegsupp@mike1 /work/olegsupp$ vi ~/.condarc
```

pkgs\_dirs:

- /work/olegsupp/Programs/CONDA/pkgs
envs\_dirs:

- /work/olegsupp/Programs/CONDA/envs
channels:

- conda-forge
- defaults
- bioconda

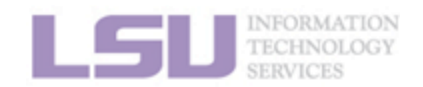

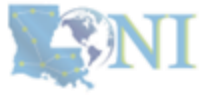

### Software management using CONDA<sup>®</sup> environment LSL

- Configuring the CONDA environment on an HPC cluster
  - Configuring CONDA environment at specific directories

| Directory | Description                                                                                                    | Space quota |
|-----------|----------------------------------------------------------------------------------------------------|-------------|
| /home     | Available for all users.<br>Backed up periodically.                                                                       | 10 GB       |
| /work     | Available for all users.<br>Not backed up.<br>All files are subject for purge after 60 days of inactivity.                | Unlimited   |
| /project  | Available only for PI. (Valid for one year, subject for renewal)<br>Not backed up.<br>Shared among research team members. | from 100 GB |

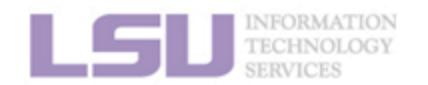

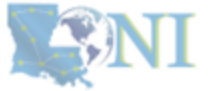

- Configuring the CONDA environment for sharing
  - Configuring CONDA for sharing includes three steps

| Step | Description                                                                                                    |
|------|----------------------------------------------------------------------------------------------------|
| 1    | PI should apply for a storage allocation.<br>Email <u>sys-help@loni.org</u> and make a request to add users to the project allocation. |
| 2    | Set up envs_dirs to redirect a virtual environment to the /project directory.<br>Install software packages in the virtual environment. |
| 3    | Set up envs_dirs to access a virtual environment in the /project directory.                                                            |

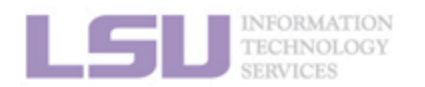

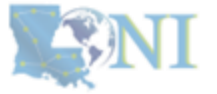

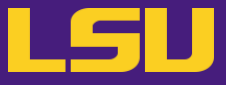

### Managing CONDA environments

| Command                                         | Description                                  |
|-------------------------------------------------|----------------------------------------------|
| conda VIRT_ENV export > environment.yml         | Export every package including dependencies. |
| conda env exportfrom-history > environment.yml  | Export only packages explicitely asked for.  |
| conda env create -n VIRT_ENV -f environment.yml | Create VIRT_ENV using environment.yml file.  |
| condalist export > requirements.txt             | Export list of packages to the text file.    |
| conda create -n VIRT_ENV -f requirements.txt    | Create VIRT_ENV using requirements.txt file. |

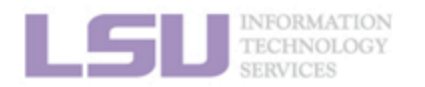

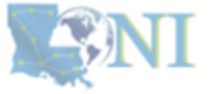

Configuring the CONDA environment with OOD

| Image: Contract of Contract of Cont | Image: Sector Sector Secto | Image: Connected Vou are using eduroam         Portal         Incoord.Joni.orgl         Connect         Vou need to use a VPN if you are outside of campus. | This is the login page for the QB-4 Open OnDemand portal. Please log in with your LONI HPC username and password.         LONI Username         Password         Log in to Open OnDemand         No LONI HPC account? Click here to request one. |
|----------------------------------------------------------------------------------------------------|----------------------------------------------------------------------------------------------------|----------------------------------------------------------------------------------------------------|----------------------------------------------------------------------------------------------------|
|                                                                                                    | https://ondemand.smic.hpc.lsu.edu                                                                                                    |                                                                                                    | https://ondemand.qbc.loni.org                                                                                                    |
|                                                                                                    | https://ondemand.mike.hpc.lsu.edu                                                                                                    |                                                                                                    | https://ondemand.gbd.loni.org                                                                                                    |

**High Performance Computing** 

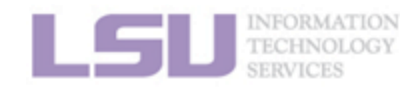

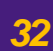

Configuring the CONDA environment with OOD

| SU HPC OnDemand Ap | ops 👻 Files 👻    | Jobs - Cluster   | s 👻 Interactive Apps 👻    | ð                    | 9 - | * | C |
|--------------------|------------------|------------------|---------------------------|----------------------|-----|---|---|
| LID                |                  |                  | GH                        |                      |     |   |   |
| ПГ                 |                  | 6                | ECHORMANCE<br>COMPUTING   |                      |     |   |   |
| OnDemano           | l provides an in | tegrated, single | access point for all of y | our HPC resources.   |     |   |   |
| Pinned             | Apps A feat      | ured subset      | of all available app      | S                    |     |   |   |
| Ir                 | nteractive Apps  |                  |                           |                      |     |   |   |
| jupyt              | er               |                  |                           | () Studio            |     |   |   |
| Jupyt              | er               | MATLAB           | ParaViewWeb               | RStudio              |     |   |   |
| System Insta       | Iled App Syst    | em Installed App | System Installed App      | System Installed App |     |   |   |
| <u> </u>           |                  |                  | $\square$                 |                      |     |   |   |

Message of the Day

LSU HPC OnDemand Apps - Files - Jobs - Clusters - Interactive Apps - 🗐 😯 - 🛓 🗭

\_\_\_\_\_

#### Home / My Interactive Sessions / Jupyter

| Interactive Apps            | Jupyter                                                                                            |  |  |
|-----------------------------|----------------------------------------------------------------------------------------------------|--|--|
| Servers                     | This application launches Jupyter Lab using the latest                                             |  |  |
| e Jupyter                   | Python module on the cluster.<br>Once Jupyter starts, you will be able to choose Python            |  |  |
| 🔺 MATLAB                    | kernels from a number of options:  • System modules - Vanilla Python environments                  |  |  |
| ParaViewWeb                 | installed by HPC staff • Containers - Container-based Python environment                           |  |  |
| <ul> <li>RStudio</li> </ul> | <ul> <li>built by HPC staff</li> <li>Conda VE - Conda virtual environments installed by</li> </ul> |  |  |

To make your Conda virtual environment discoverable by Jupyter as a kernel, please install <u>ipykernel</u> package in the environment by running below command after the environment is activated (This step only needs to be done once):

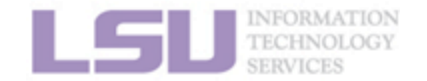

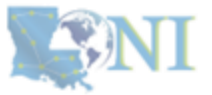

### Configuring the CONDA environment with OOD

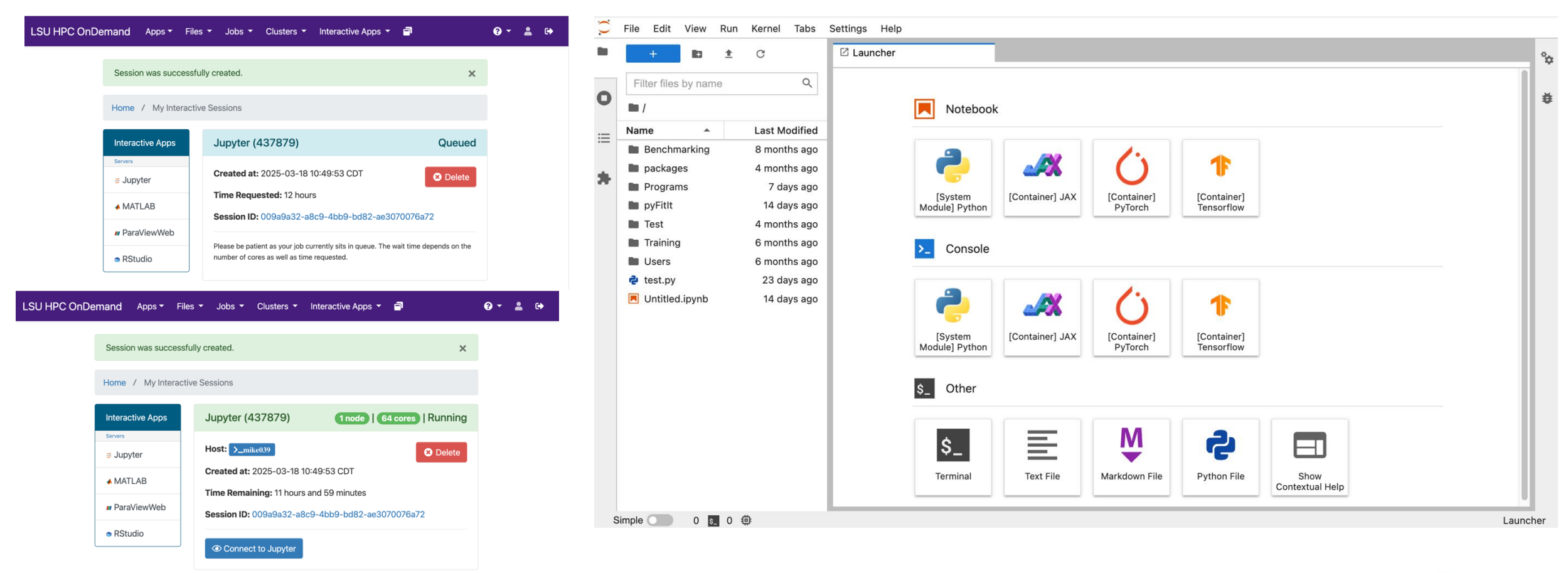

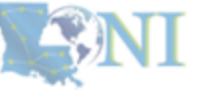

### Configuring the CONDA environment with OOD

| Command                  | Description                             |
|--------------------------|-----------------------------------------|
| conda create –n VIRT_ENV | Create a CONDA environment first.       |
| source activate VIRT_ENV | Activate CONDA environment next.        |
| conda install ipykernel  | Install ipykernel in CONDA environment. |

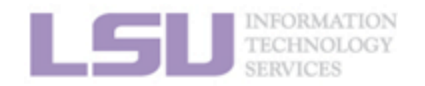

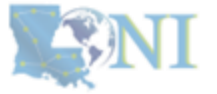

## Configuring the CONDA environment with OOD

| <pre>[olegsupp@mike2 /work/olegsupp\$<br/>Channels:<br/>- conda-forge<br/>- defaults<br/>- bioconda<br/>Platform: linux-64<br/>Collecting package metadata (re;<br/>Solving environment: done</pre> | conda create -n VIRT_EN<br>podata.json): done             | V python=3.12                          |                                   |
|----------------------------------------------------------------------------------------------------|-----------------------------------------------------------|----------------------------------------|-----------------------------------|
| ==> WARNING: A newer version of<br>current version: 23.11.0<br>latest version: 25.1.1                                                                                                    | conda exists. <==                                         |                                        |                                   |
| Please update conda by running                                                                                                    |                                                           |                                        |                                   |
| \$ conda update -n base -c c                                                                                                    | onda-forge conda                                          |                                        |                                   |
| <pre>## Package Plan ##<br/>environment location: /work/o</pre>                                                                                                    | legsupp/Programs/CONDA/                                   | envs/VIRT_ENV                          | ٦                                 |
| added / updated specs:<br>- python=3.12                                                                                                    |                                                           |                                        |                                   |
| The following packages will be                                                                                                    | downloaded:                                               |                                        |                                   |
| package                                                                                                    | build                                                     |                                        |                                   |
| <br>libsqlite-3.49.1<br>python-3.12.9<br>setuptools-75.8.2                                                                                                    | <br>  hee588c1_2<br> h9e4cc4f_1_cpython<br>  pyhff2d567_0 | 897 KB con<br>30.2 MB co<br>760 KB con | da-forge<br>nda-forge<br>da-forge |

Total: 31.8 MB

#### The following NEW packages will be INSTALLED:

| _libgcc_mutex    | conda-forge/linux-64::_libgcc_mutex-0.1-conda_forge        |
|------------------|------------------------------------------------------------|
| _openmp_mutex    | conda-forge/linux-64::_openmp_mutex-4.5-2_gnu              |
| bzip2            | conda-forge/linux-64::bzip2-1.0.8-h4bc722e_7               |
| ca-certificates  | conda-forge/linux-64::ca-certificates-2025.1.31-hbcca054_0 |
| ld_impl_linux-64 | conda-forge/linux-64::ld_impl_linux-64-2.43-h712a8e2_4     |
| libexpat         | conda-forge/linux-64::libexpat-2.6.4-h5888daf_0            |
| libffi           | conda-forge/linux-64::libffi-3.4.6-h2dba641_0              |
| libgcc           | conda-forge/linux-64::libgcc-14.2.0-h767d61c_2             |
| libgcc-ng        | conda-forge/linux-64::libgcc-ng-14.2.0-h69a702a_2          |
| libgomp          | conda-forge/linux-64::libgomp-14.2.0-h767d61c_2            |
| liblzma          | conda-forge/linux-64::liblzma-5.6.4-hb9d3cd8_0             |
| libnsl           | conda-forge/linux-64::libnsl-2.0.1-hd590300_0              |
| libsqlite        | conda-forge/linux-64::libsqlite-3.49.1-hee588c1_2          |
| libuuid          | conda-forge/linux-64::libuuid-2.38.1-h0b41bf4_0            |
| libxcrypt        | conda-forge/linux-64::libxcrypt-4.4.36-hd590300_1          |

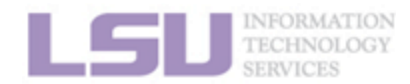

#### tzdata wheel

#

#

conda-forge/noarch::tzdata-2025a-h78e105d\_0 conda-forge/noarch::wheel-0.45.1-pyhd8ed1ab 1

#### Proceed ([y]/n)? y

Downloading and Extracting Packages:

Preparing transaction: done Verifying transaction: done Executing transaction: done #

#### # To activate this environment. use

- \$ conda activate VIRT\_ENV
- # To deactivate an active environment, use
- # \$ conda d
- \$ conda deactivate

Last login: Tue Mar 18 09:35:48 CDT <u>1925 on ptc/6</u> [(base) <u>olegsupp@mike2</u> /work/olegsupp\$ source activate VIRT\_ENV [(VIRT\_ENV) <u>olegsupp@mike2</u> /work/olegsupp\$ conda install ipykernel Channels: - conda-forge - defaults - bioconda Platform: linux-64 Collecting package metadata (repodata.json): done Solving environment: done

==> WARNING: A newer version of conda exists. <== current version: 23.11.0 latest version: 25.1.1

Please update conda by running

\$ conda update -n base -c conda-forge conda

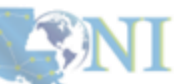

### Configuring the CONDA environment with OOD

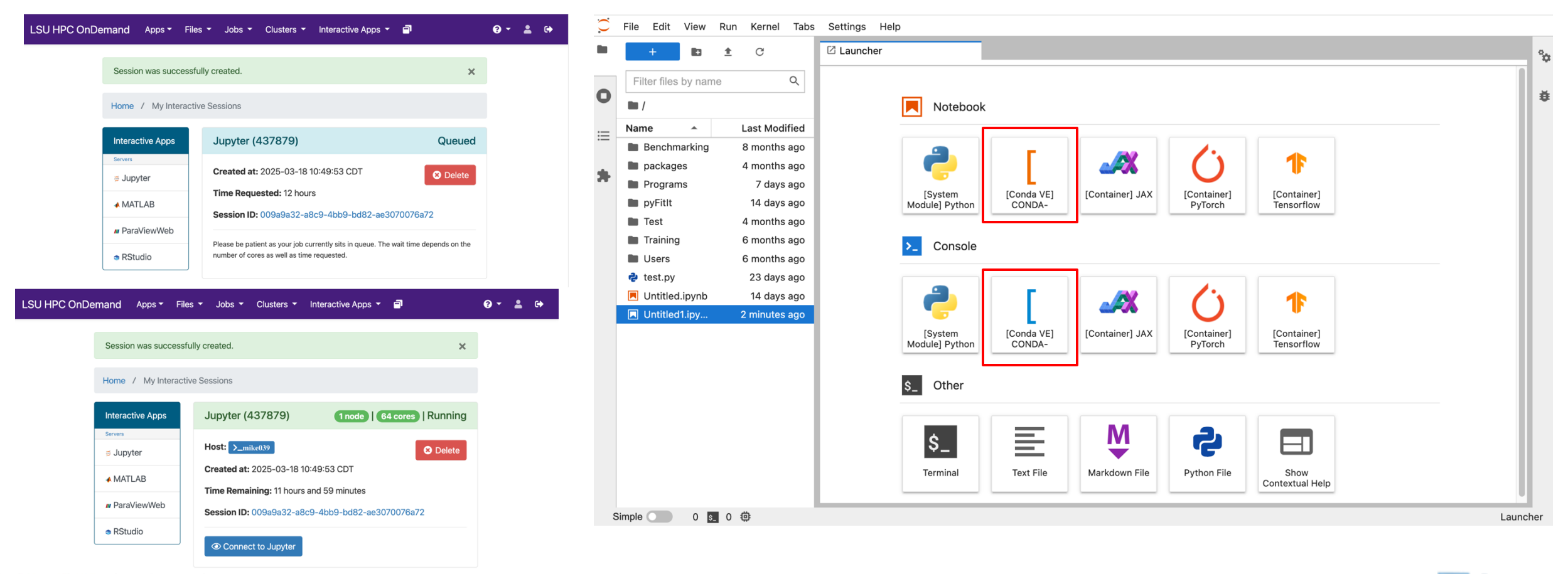

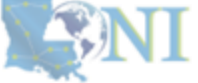

### Configuring the CONDA environment with OOD

| С      | File Edit View R                                                                                                    | Run Kernel Tab                                                                                                    | s Settings Help                                                                                                    |                                              |                 |                                                  |                           |    |        | $\bigcirc$ | File Edit View R                                                                                                    | un Kernel Tabs                                                                                                    | bs Settings Help                                                 |        |
|--------|----------------------------------------------------------------------------------------------------|----------------------------------------------------------------------------------------------------|----------------------------------------------------------------------------------------------------|----------------------------------------------|-----------------|--------------------------------------------------|---------------------------|----|--------|------------|----------------------------------------------------------------------------------------------------|----------------------------------------------------------------------------------------------------|------------------------------------------------------------------|--------|
|        | + 🗈 :                                                                                                    | ± C                                                                                                    | Z Launcher                                                                                                    |                                              |                 |                                                  |                           |    | °0     |            | +                                                                                                    | t C                                                                                                    | Cutitled2.ipynb                                                  | ÷      |
| 0      | Filter files by name                                                                                                    | Q                                                                                                    | Notebook                                                                                                    | ¢                                            |                 |                                                  |                           |    | ŧ      | ο          | Filter files by name                                                                                                    | Q                                                                                                    | P + % □ □ + % □ □ + C → Code ~ [1]: print("Hello, World!")       | }<br>₩ |
| =<br>* | <ul> <li>/</li> <li>Name </li> <li>Benchmarking</li> <li>packages</li> <li>Programs</li> <li>pyFitt</li> <li>Test</li> <li>Training</li> <li>Users</li> <li>test.py</li> <li>Untitled.ipynb</li> <li>Intitled1.ipy</li> </ul> | Last Modified<br>8 months ago<br>4 months ago<br>7 days ago<br>14 days ago<br>4 months ago<br>6 months ago<br>6 months ago<br>23 days ago<br>14 days ago<br>2 minutes ago | Notebook          [System         Module] Python         Source         [System         Module] Python         Support         [System         Module] Python         Support         Support         Module] Python         Support         Other         Support         Terminal | (Conda VE)<br>CONDA-<br>[Conda VE]<br>CONDA- | [Container] JAX | (Container)<br>PyTorch<br>(Container)<br>PyTorch | (Container)<br>Tensorflow |    |        | *          | <ul> <li>/</li> <li>Name</li> <li>Benchmarking</li> <li>packages</li> <li>programs</li> <li>pyFitt</li> <li>Test</li> <li>Training</li> <li>Users</li> <li>test,py</li> <li>Untitled.ipynb</li> <li>Untitled.ipynb</li> <li>Untitled.ipyn.</li> <li>Intitled2.ipy</li> </ul> | Last Modified<br>8 months ago<br>4 months ago<br>7 days ago<br>4 months ago<br>6 months ago<br>6 months ago<br>23 days ago<br>14 days ago<br>9 minutes ago<br>seconds ago | <pre>[1]: print("Hello, World!") Hello, World! []:</pre>         |        |
| S      | Simple 0 5_                                                                                                    | 0 @                                                                                                    |                                                                                                    |                                              |                 |                                                  |                           | La | uncher | S          | imple O S                                                                                                    | 1 🤹 [Conda VE]                                                                                                    | EJ CONDA-VIRT_ENV   Idle Mode: Command 🛞 Ln 1, Col 1 Untitled2.i | ipynb  |

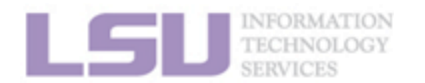

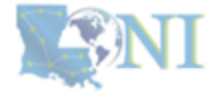

### Software management using CONDA<sup>®</sup> environment LSL

Installation of non-Python packages

| Command            | Description              |
|--------------------|--------------------------|
| conda install R    | Install R language.      |
| conda install perl | Install perl language.   |
| conda install hdf5 | Install hdf5 dependency. |
| conda install fftw | Install fftw dependency. |

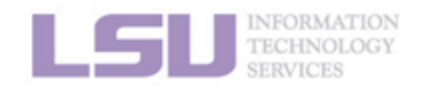

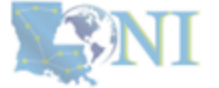

### Software management using CONDA<sup>®</sup> environment

Installation of non-Python packages

| Command                         | Description             |
|---------------------------------|-------------------------|
| module load r                   | Load R module.          |
| R<br>install.packages("Seurat") | Install Seurat package. |

| Command                                          | Description                                     |
|--------------------------------------------------|-------------------------------------------------|
| conda create –n seurat<br>source activate seurat | Create and activate seurat virtual environment. |
| conda install r-seurat                           | Install seurat package.                         |

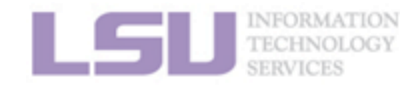

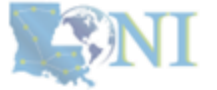

### Troubleshooting

I can not switch to the new CONDA® environment even after I load that.

| Command           | Description                                     |  |
|-------------------|-------------------------------------------------|--|
| unset conda       | Unset the CONDA environment.                    |  |
| module purge      | Clean up the environment unsetting all modules. |  |
| module load conda | Load the CONDA module to the user environment.  |  |
| conda init        | Initialize the CONDA environment.               |  |

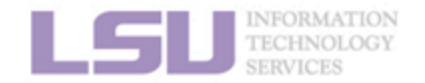

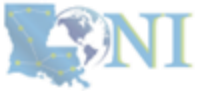

### Troubleshooting

My package is corrupted. Cache files might be partially purged in /work/\$USER/

| Command        | Description                              |
|----------------|------------------------------------------|
| conda clean -f | This command will clean all cache files. |

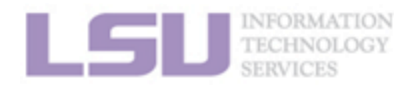

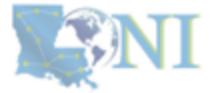

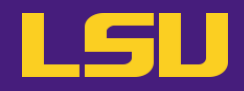

| Feature       | Virtual environment                            | Containers                                          | Virtual machines                     |
|---------------|------------------------------------------------|-----------------------------------------------------|--------------------------------------|
| Scope         | Isolated dependencies withing a single project | Isolated an entire application and its dependencies | Emulates a complete OS               |
| Overhead      | Low (just dependence management)               | Medium (includes app and dependencies)              | High (emulates full OS)              |
| Performance   | Fast (only manages Python runtime)             | Medium (OS level virualization)                     | Slow (full OS boot required)         |
| Storage size  | Small                                          | Medium                                              | Large                                |
| Use case      | Python development, HPC                        | Application packaging, deployment                   | Running different OS<br>environments |
| Example tools | CONDA <sup>®</sup> , venv, virtualenv          | Docker, Singularity                                 | VMware, VirtualBox                   |

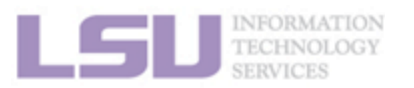